# Ⅳ パスワードを忘れた場合

## ■ メールアドレスを登録していない方

たつの市会計課(TEL 0791-64-3172)までお問い合わせください。再設定の手順をご案内します。

### ■ メールアドレスを登録されている方

下記の手順に従って設定してください。

### 1 たつの市支払明細照会システムのURLにアクセスする。

URL: <u>https://meisai.lg-payment.com/tatsunocity/</u>※市ウェブサイトの会計課ページからもアクセスできます。

### 2 「パスワードを忘れた方はこちら」をクリックする。

# ᅷ たつの市 支払明細照会システム

| ログイン                  |   |
|-----------------------|---|
| 債権者番号(半角数字)           |   |
| パスワード (半角英数記号)        |   |
| □ パスワードを表示する          |   |
| ログイン                  |   |
| <u>パスワードを忘れた方はこちら</u> | J |

#### 【お問い合わせ】 たつの市役所 会計課 受付時間:8時30分から17時15分まで(土・日曜日、祝日、12月29日から1月3日を除く) TEL:0791-64-3172

たつの市支払明細照会システム/Copyright (C) TATSUNO City.

3 債権者番号と登録されているメールアドレスを入力し、確認ボタンをクリックする。

| ᅷ たつのす | 5 支払明細則 | <b>餐会システム</b> |
|--------|---------|---------------|
|--------|---------|---------------|

| 、ワード初期化                            |                                |                           |                          |                 |
|------------------------------------|--------------------------------|---------------------------|--------------------------|-----------------|
| ワードを初期化するた                         | <b>かに以下の項目を入力してください。</b>       |                           |                          |                 |
| 受取人番号<br>半角英数<br>メールアドレス<br>半角英数記号 |                                |                           |                          |                 |
| ※メールアドレスは<br>3172) までお問い           | 2録されているメールアドレスを入力し<br>合わせください。 | てください。メールアドレス<br>戻る 内容を確認 | を登録されていない場合は、たつの市役<br>する | 所 会計課 (0791-64- |

たつの市支払明細照会システム/Copyright (C) TATSUNO City.

※メールアドレスは、登録されているアドレスを入力してください。

- 4 入力内容を確認し、初期化ボタンをクリックして初期化を完了させる。
  - 1 入力内容を確認し、初期化ボタンをクリックする。

|     | ☆ たつの市 支払明細照会システム                              |
|-----|------------------------------------------------|
| パス' | ワード初期化の確認                                      |
| ○○株 | 式会社××支店様のパスワードを初期化します。                         |
|     | ▶ 受取人番号                                        |
|     | 99999999                                       |
|     | ▶ 法人名                                          |
|     | oo株式会社××支店                                     |
|     | ▶ メールアドレス                                      |
|     | test-test@testtest.jp                          |
|     | ※パスワード初期化後に上記メールアドレスに確認メールが自動送信されます。<br>戻る 初期化 |
|     |                                                |

たつの市支払明細照会システム/Copyright (C) TATSUNO City.

② 確認メッセージが表示されるので、OKボタンをクリックする。

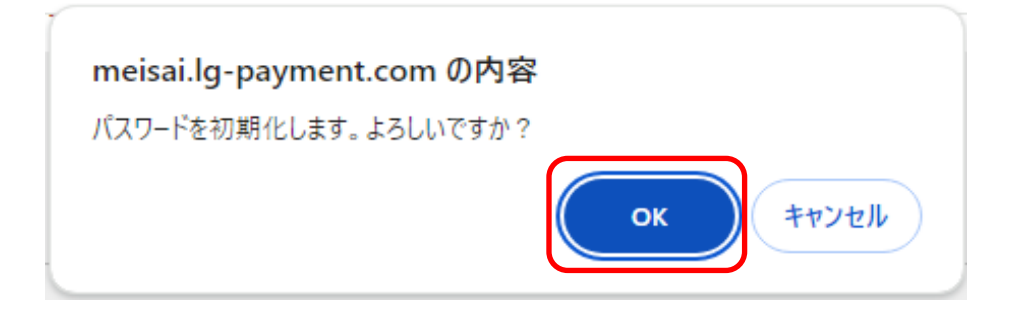

- 5 初期化完了画面が表示され、メールが送信される。
  - ① 初期化完了画面が表示される。

| ᅷ たつの市 支払明細照会システム                                |  |
|--------------------------------------------------|--|
|                                                  |  |
| パスワード初期化完了                                       |  |
| バスワードを初期化しました。<br>以下のメールアドレスにパスワード初期化メールを送信しました。 |  |
| ▶ test-test@testtest.jp<br>メールを確認してください。         |  |
| ログイン画面へ                                          |  |
| たつの市支払明細照会システム / Copyright (C) TATSUNO City.     |  |

- 登録したメールアドレスに新しいパスワードが送付されます。
  - ・差出人アドレス : <u>kaikei@city.tatsuno.lg.jp</u>
  - ・件名 : たつの市支払明細照会システム

パスワード初期化のお知らせ

・文面 : 「たつの市支払明細照会システム」をご利用いただき、誠にありがとう ございます。 パスワードの初期化が完了しましたのでお知らせします。 新しいパスワード:\$sWXgnE# 以下のURLからログインしてご利用ください。 https://meisai.lg-payment.com/tatsunocity/ なお、このメールはシステムから自動的に送信しており、ご返信いただけません

6 送信された新しいパスワードでシステムにログインし、パスワードを再設定する。

送信された新しいパスワードでログインした場合、初回登録と同様にパスワードの変更画面が 展開されます。必ず、パスワードの変更を行う必要がありますのでご了承ください。